## 2.2 Aufgabe

Stellen mittels MS-Graph (Diagrammfunktion im MS-Excel) folgende Messwerte grafisch dar.

| Zeit in min      | 0    | 1     | 2     | 4     | 10    |
|------------------|------|-------|-------|-------|-------|
| Wasserstand in m | 14,0 | 14, 5 | 14, 7 | 14, 9 | 15, 0 |

# 2.3 Arbeitsschritte

## 1. Dateneingabe

 $\implies$  Start von MS-Excel  $\implies$  Eingabe der Tabelle im Spalten- oder Zeilenformat einschließlich der Datenbezeichnung  $\implies$  Markieren der eingegeben Tabelle ( $\implies$  Abb. 2.2) Soll ein Zeilenumbruch während der Texteingabe erfolgen, so ist dies mit der Tastenkombination "Alt"-"Enter" zu realisieren ( $\implies$  Abb. 2.2).

Die Festlegung, ob die Daten der Tabelle im Spalten- oder Zeilenformat vorliegen, kann auch unter dem entsprechenden Menüpunk (**Diagrammquelldaten**) erfolgen. In diesem Fall muss dies bei der Auswahl der Daten angegeben werden ( $\Longrightarrow$  Abb. 2.4).

## 2. Start des Diagrammassistenten

## $\Longrightarrow$ Einfügen $\Longrightarrow$ Diagramm

oder

```
\implies Symbolleiste \implies Diagrammsymbol (\implies Abb.2.2)
Mittels des Diagrammassistenten wird die Erstellung des Diagramms in 4 Schritten unter-
stützt.
```

## Schritt 1: Diagrammtyp

 $\implies$  Punkt (XY)  $\implies$  Diagrammuntertyp  $\implies$  Punkte mit Linien auswählen ( $\implies$  Abb. 2.3)  $\implies$  Weiter

### Schritt 2: Diagrammquelldaten

 $\implies$  Wenn noch nicht erfolgt, Tabelle markieren; damit wird der im Diagramm darzustellende Datenbereich festgelegt

 $\implies$  Register-Karte **Datenbereich**  $\implies$  **Reihen in Spalten** aktivieren ( $\implies$  Abb. 2.4)  $\implies$  **Weiter** 

### Schritt 3: Diagrammoptionen

 $\implies$  Register-Karte **Titel**  $\implies$  Eingabe Diagrammtitel und Beschriftung der x- und y-Achse

#### $(\Longrightarrow Abb. 2.5) \Longrightarrow Weiter$

 $\implies$  Register-Karte Achsen  $\implies$  Festlegung der Primärachsen ( $\implies$  Abb. 2.6)  $\implies$  Weiter

 $\implies$  Register-Karte **Gitternetzlinien**  $\implies$  Festlegen, ob Gitternetzlinien die Diagrammfläche unterteilen soll ( $\implies$  Abb. 2.7)  $\implies$  **Weiter** 

 $\implies$  Register-Karte **Legende**  $\implies$  Festlegen, ob zum Diagramm eine Legende angezeigt und wo sie platziert werden soll. Legenden sind zur Kennzeichnung sinnvoll, wenn mehrere Kurven im Diagramm dargestellt werden. ( $\implies$  Abb. 2.8)  $\implies$  Weiter

 $\implies$  Register-Karte **Datenbeschriftung**  $\implies$  Festlegung, ob die einzelnen Daten, die Messpunkte, beschriftet werden sollen. ( $\implies$  Abb. 2.9)  $\implies$  Weiter

Alle Diagrammoptionen lassen sich auch nach Abschluss des Diagrammassistenten noch einstellen bzw. verändern ( $\implies$  siehe **3. Optimierung** und Abb. 2.11).

#### Schritt 4: Diagrammplatzierung

 $\implies$  Als Objekt in Tabelle1 ( $\implies$  Abb. 2.10)  $\implies$  Fertig stellen

Die Wahl **als Objekt in Tabelle** bringt den Vorteil, dass die Wertetabelle und das Diagramm auf einem gemeinsamen Datenblatt sichtbar sind und Änderungen in den Werten sofort in der Grafik verfolgt werden können.

### 3. Optimierung der grafischen Darstellung

### Änderungen

Wenn man das Diagramm markiert, ändert sich die Menüleiste des MS-Excel; statt des Menüpunktes **Daten** erscheint der Menüpunkt **Diagramm** ( $\Longrightarrow$  Abb. 2.11). Mit dem Untermenü zum Menüpunkt Diagramm hat man die Möglichkeit, Eigenschaften des Diagramms, wie **Diagrammtyp**, **Datenquelle**, **Diagrammoptionen**, **Platzieren**, **Daten hinzufügen**, **Trend-linie hinzufügen** aufzurufen und zu ändern.

### Formatierung

In der Diagrammdarstellung lassen sich alle Objekte wie Achsen, Diagrammfläche, Legende, Datenreihen, Datenpunkte, Gitternetzlinien, Zeichnungsfläche, Schrift usw. formatieren. Dazu wird im markierten Diagramm das betreffende Objekt mit der linken Maustaste (LM) markiert. Durch Anklicken mit der rechten Maustaste (RM) öffnet sich das Menü für die entsprechenden Formatierungsmöglichkeiten.

An Hand der Achsenformatierung soll dies dargestellt werden.

 $\implies$  Achse mit LM markieren  $\implies$  RM  $\implies$  Achsen formatieren anklicken  $\implies$  Achseneigenschaften festlegen (Muster, Skalierung, Schrift, Zahlen, Ausrichtung) (z. B. Skalierung) ( $\implies$  Abb. 2.12 - 2.13)

### Trendlinie

Soll im Diagramm eine Trendlinie mit zugehöriger Gleichung erzeugt werden, so ist wie folgt zu verfahren:

 $\implies$  Diagramm  $\implies$  Trendlinie hinzufügen  $\implies$  Register-Karte Typ  $\implies$  z.B. liniear auswählen ( $\implies$  Abb. 2.14)  $\implies$  Register-Karte Optionen  $\implies$  Gleichung im Diagramm darstellen aktivieren ( $\implies$  Abb. 2.15).

Abbildung 2.16 zeigt das Diagramm mit formatierter Trendlinie und zugehöriger Trendliniengleichung.

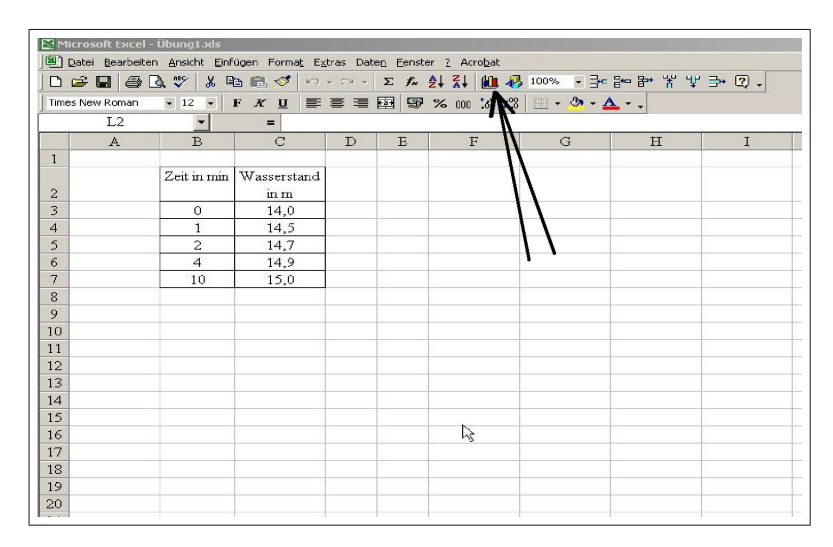

Abbildung 2.2: Markieren der eingegebenen Daten und Aktivieren des Diagramm-Assistenten

| Diagramm-Assistent - Schritt 1                                                                                                    | l von 4 - Diagrammtyp                             |
|----------------------------------------------------------------------------------------------------|---------------------------------------------------|
| Standardtypen Benutzerdefini                                                                                                    | erte Typen                                        |
| Diagrammtyp:                                                                                                    | Diagrammuntertyp:                                 |
| Säule       ▲         Balken       ↓         ↓       Linie         ↓       Kreis         ↓       Punkt (XY)         ▲       Fläche         ④       Ring         ▲       Oberfläche         ●:       Blase         ▲       Kurs |                                                   |
|                                                                                                    | Punkte mit Linien.                                |
|                                                                                                    | Schaltfläche gedrückt halten für <u>B</u> eispiel |
| Abbrechen                                                                                                    | < Zurück Weiter > Fertig stellen                  |

Abbildung 2.3: Auswählen des Diagrammtyps

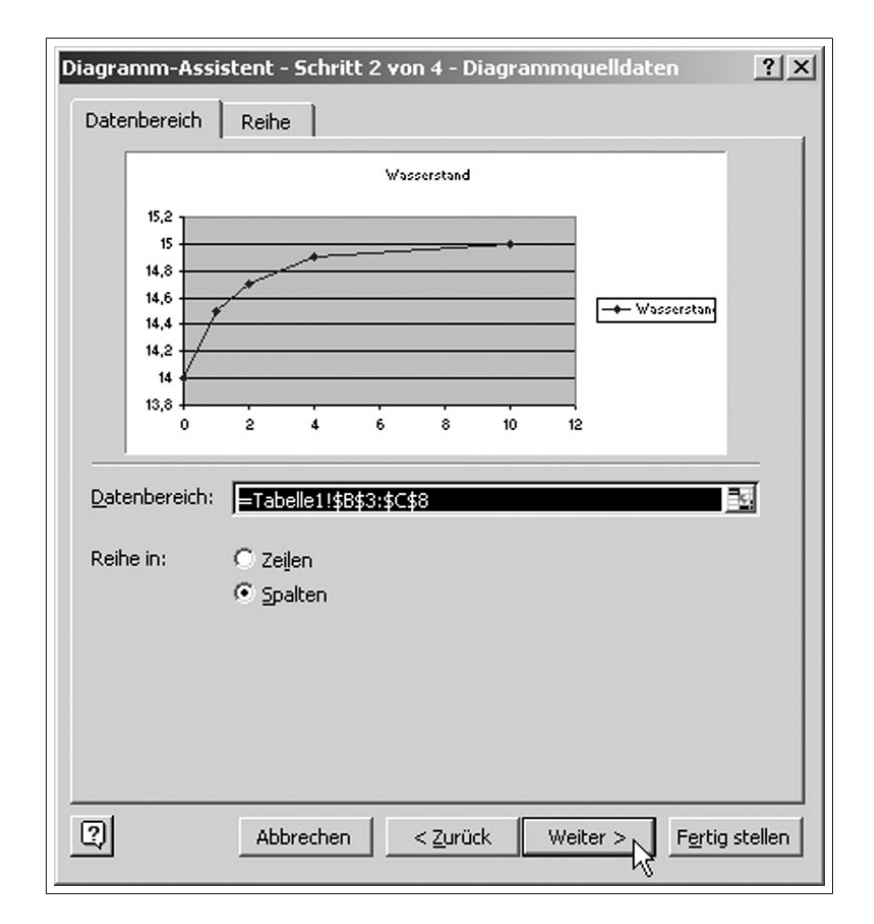

Abbildung 2.4: Auswählen des Datenbereiches

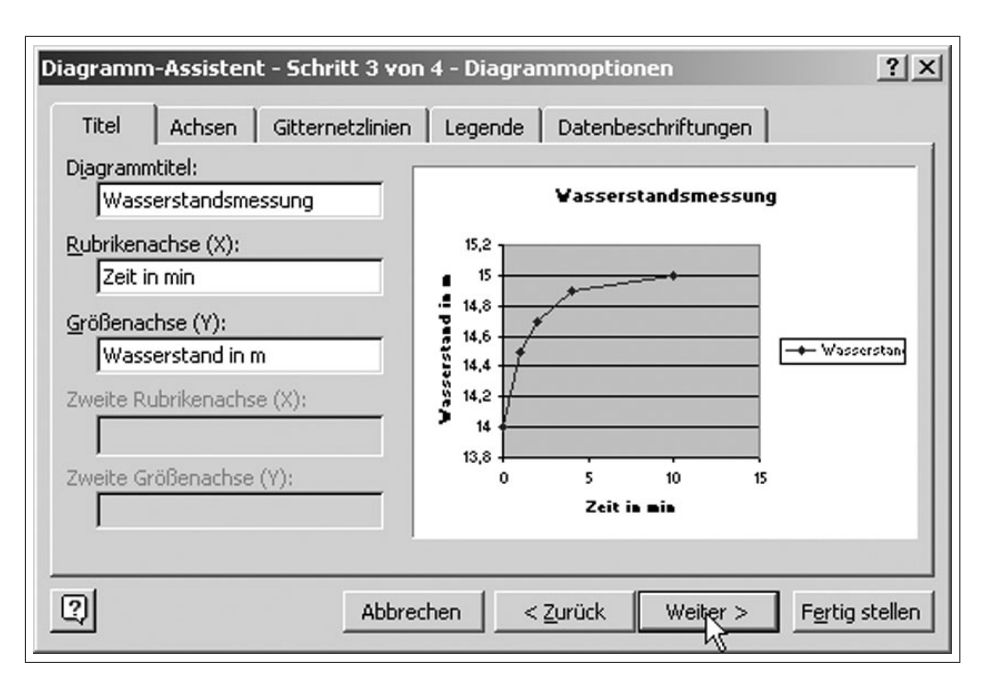

Abbildung 2.5: Beschriften der Diagrammachsen

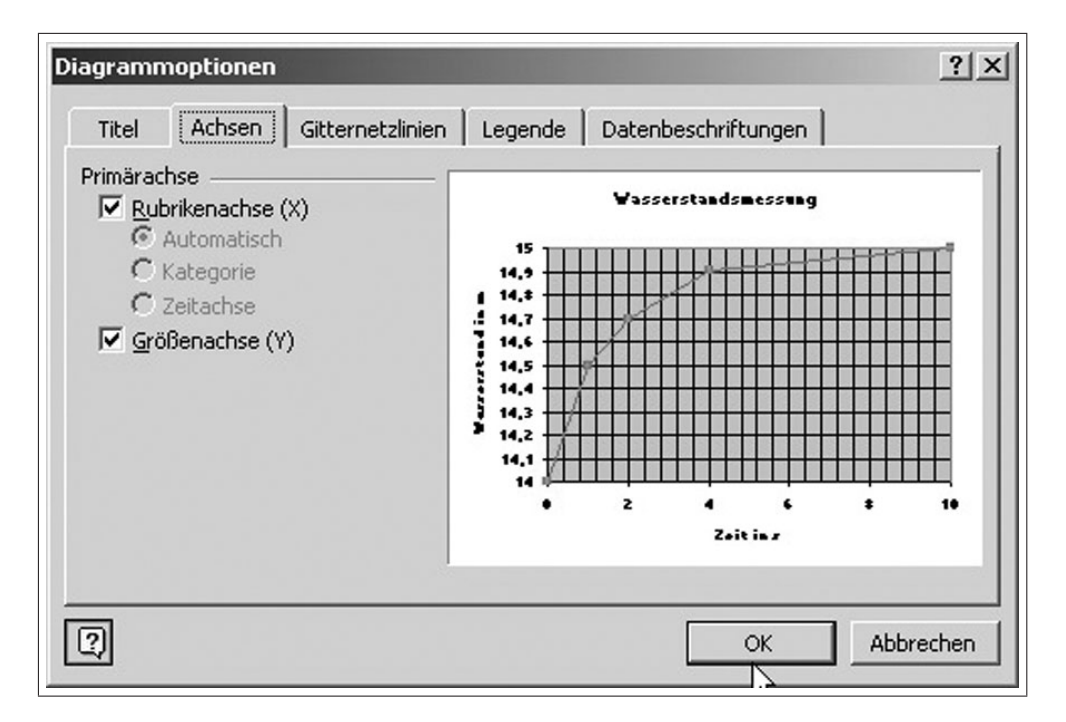

Abbildung 2.6: Diagrammoptionen - Eigenschaften der Achsen

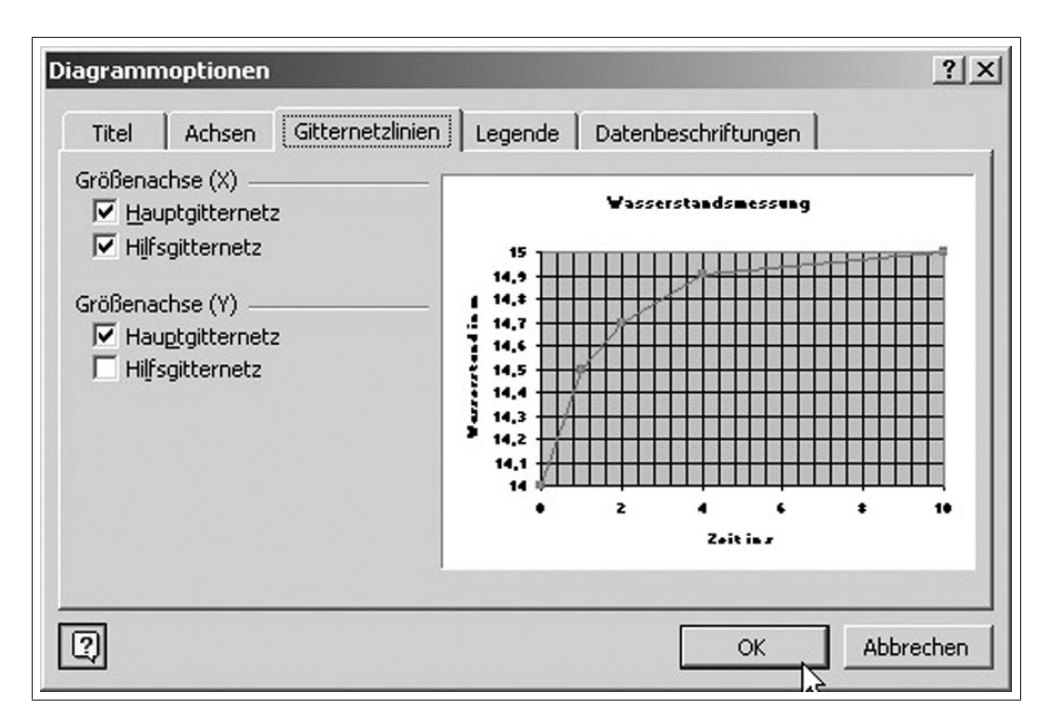

Abbildung 2.7: Diagrammoptionen - Eigenschaften der Gitternetzlinien

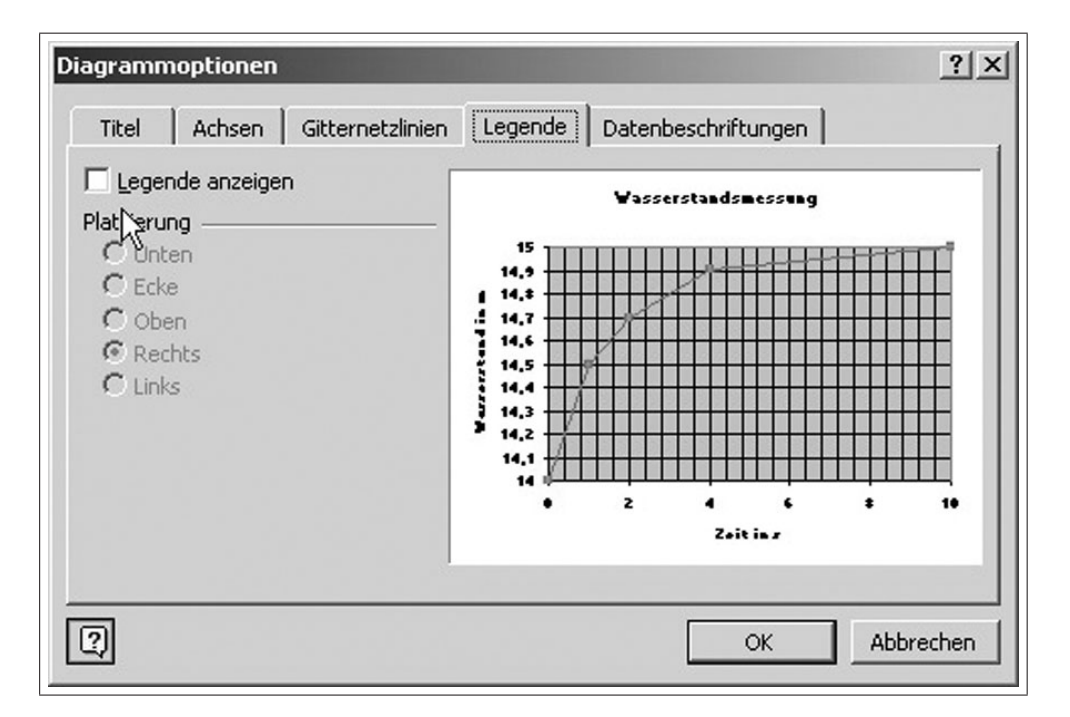

Abbildung 2.8: Diagrammoptionen - Legende

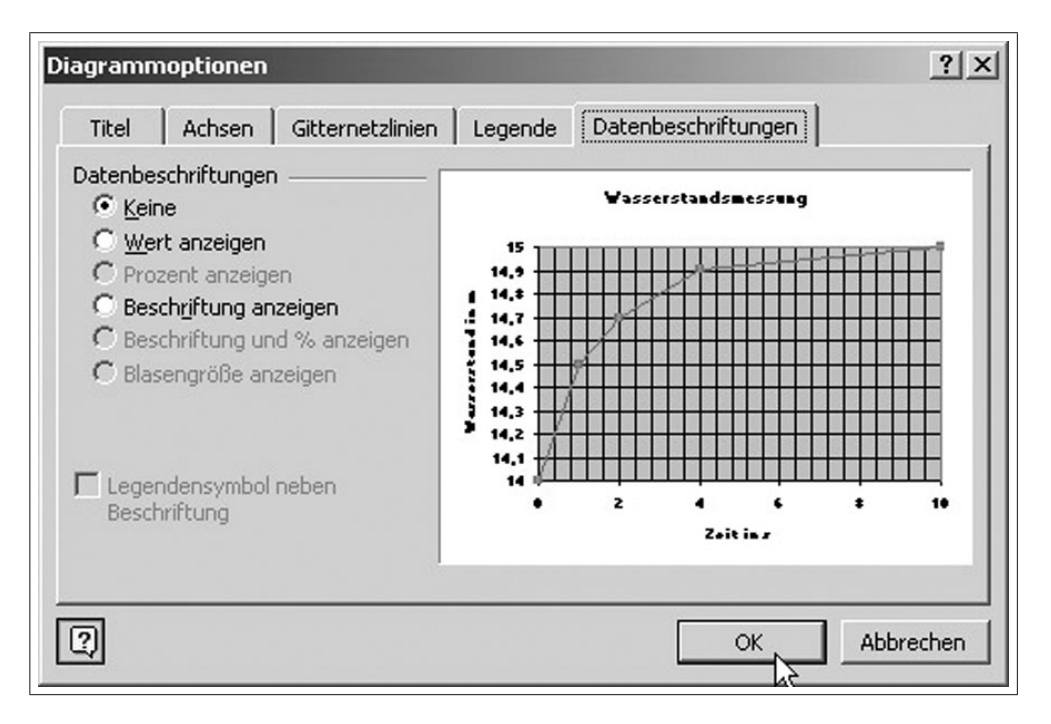

Abbildung 2.9: Diagrammoptionen - Datenbeschriftung

| Diagramm-A    | ssistent - Schritt 4 v     | von 4 - Diagrammplatzierung                  |
|---------------|----------------------------|----------------------------------------------|
| Diagramm einf | ügen:                      |                                              |
|               | C Als neues <u>Bl</u> att: | Diagramm1                                    |
|               | • Als <u>O</u> bjekt in:   | Tabelle1                                     |
| 2             | Abbrechen                  | <pre>&lt; Zurück Weiter Fertig stellen</pre> |

Abbildung 2.10: Platzieren des Diagramms

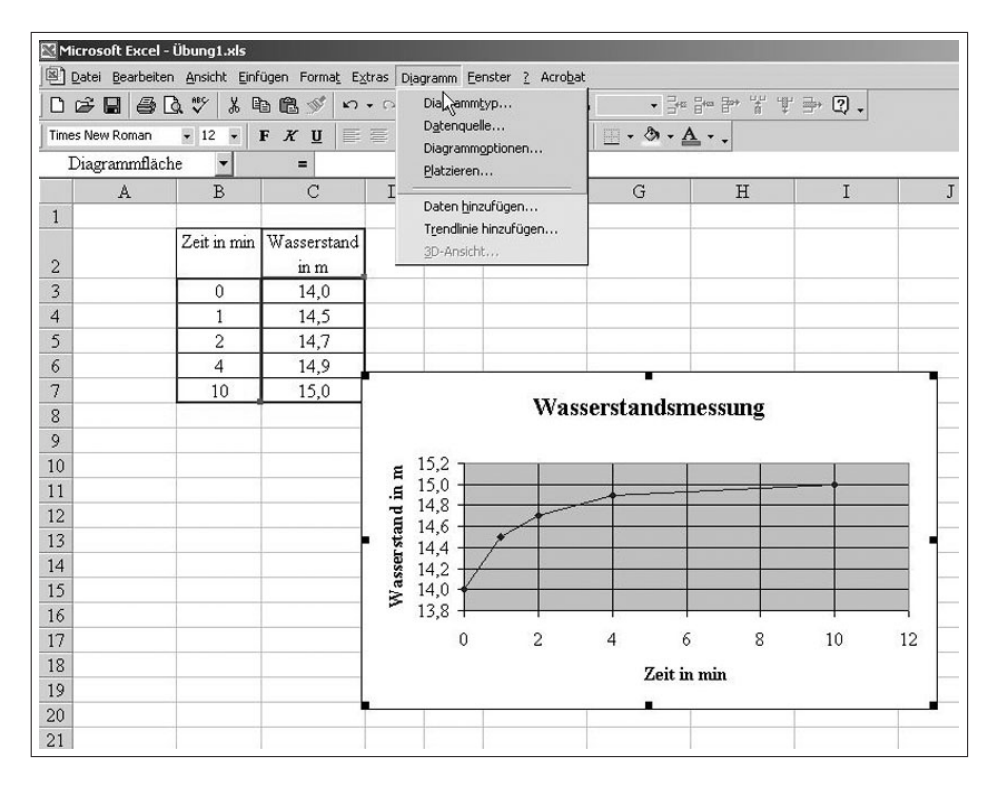

Abbildung 2.11: Steuerungsmöglichkeiten der Diagrammeigenschaften

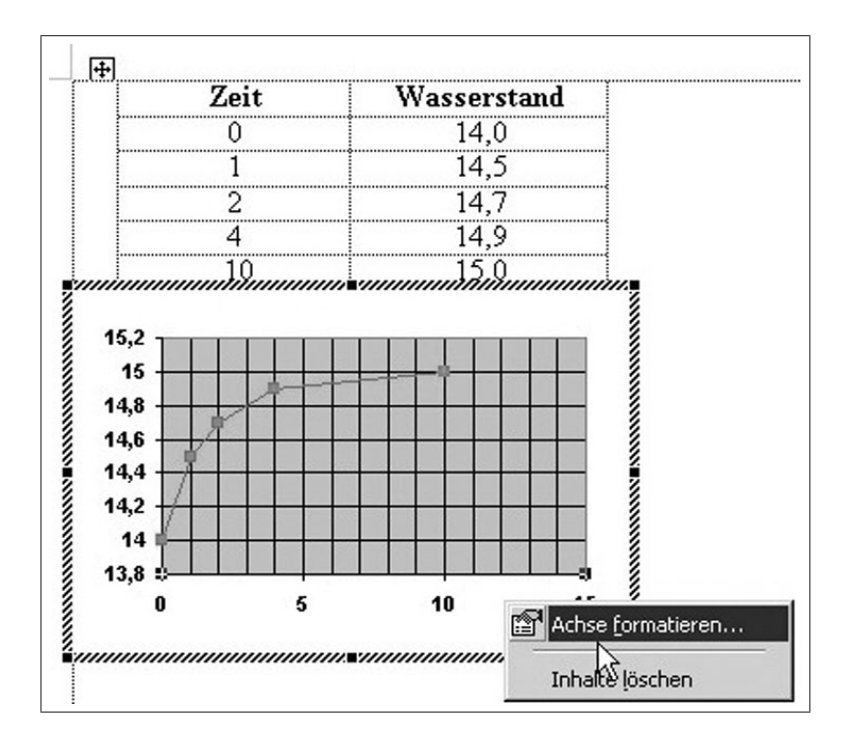

Abbildung 2.12: Formatieren der markierten Diagrammachse

| Achsen for        | matieren                     |                                        | <u>?</u> × |
|-------------------|------------------------------|----------------------------------------|------------|
| Muster            | Skalierung                   | Schrift Zahlen Ausrichtung             |            |
| Skalierung        | Größenachse                  | (Y)                                    | 1          |
| Automatis         | ch                           |                                        |            |
| 🔲 Mi <u>n</u> in  | num: 14                      | ł,0                                    |            |
| 🔲 Ma <u>xi</u>    | mum: 15                      | 5,0                                    |            |
| ✓ Haup            | tintervall: 0,3              | 2                                      |            |
| 🔽 Hilfsir         | ntervall: 0,0                | 04                                     |            |
| Größe<br>schne    | enachse (X)<br>eidet bei: 14 | H, O                                   |            |
| <u>E</u> inheiten | anzeigen: Ke                 | eine 🗾 🗹 Beschriftung im Diagramm anze | eigen      |
| 🗖 Logaril         | thmische Skalie              | erung                                  |            |
| Größer            | n in umgekehrt               | ter Reihenfolge                        |            |
| I_ Größei         | <u>n</u> achse (X) sch       | neidet bei Maximum                     |            |
|                   |                              | OK Abbre                               | chen       |

Abbildung 2.13: Eigenschaften der Diagrammachse

| · · /···                        | sionstyp      | Reihenfolge:                    |  |
|---------------------------------|---------------|---------------------------------|--|
| Linear                          | Logarithmisch | Polynomisch                     |  |
|                                 | »<br>المنبغة  | Perioden:                       |  |
| Potenziell                      | Exponentiell  | <u>Gl</u> eitender Durchschnitt |  |
| asierend auf F<br>Vasserstand i | Reihe:        |                                 |  |
|                                 | ¥             |                                 |  |
|                                 |               |                                 |  |

Abbildung 2.14: Auswählen des Trendlinientypes

|                                               | fügen                                        |         | ? |
|-----------------------------------------------|----------------------------------------------|---------|---|
| Typ Opti                                      | onen                                         |         |   |
| Name der Tren                                 | dlinie                                       |         | 1 |
| Automatisc                                    | h: Linear (Wasserstan                        | d in m) |   |
| C Benutzerde                                  | finiert:                                     |         |   |
| Trend                                         |                                              | 1       |   |
| <u>V</u> orwärts:                             | 0 🚔 Einheiten                                |         |   |
| <u>R</u> ückwärts:                            | 0 🚖 Einheiten                                |         |   |
|                                               |                                              | -       |   |
| Cabaithaualth                                 | = 0                                          |         |   |
| <u>э</u> сплисранка                           |                                              |         |   |
| Gleichung im                                  | Diagramm darstellen                          |         |   |
| ✓ Gleichung im<br>Betstimmtheit               | Diagramm darstellen)<br>smaß im Diagramm dar | stellen |   |
| ✓ Gleichung im<br>Bertimmtheit                | Diagramm darstellen)<br>smaß im Diagramm dar | stellen |   |
| Schnittpunkt<br>✓ Gleichung im<br>B≰timmtheit | Diagramm darstellen)<br>smaß im Diagramm dar | stellen |   |
| Schnittpunkt                                  | Diagramm darstellen)<br>smaß im Diagramm dar | stellen |   |
| Schnittpunkt                                  | Diagramm darstellen)<br>smaß im Diagramm dar | stellen |   |

Abbildung 2.15: Aktivieren der Gleichungsdarstellung

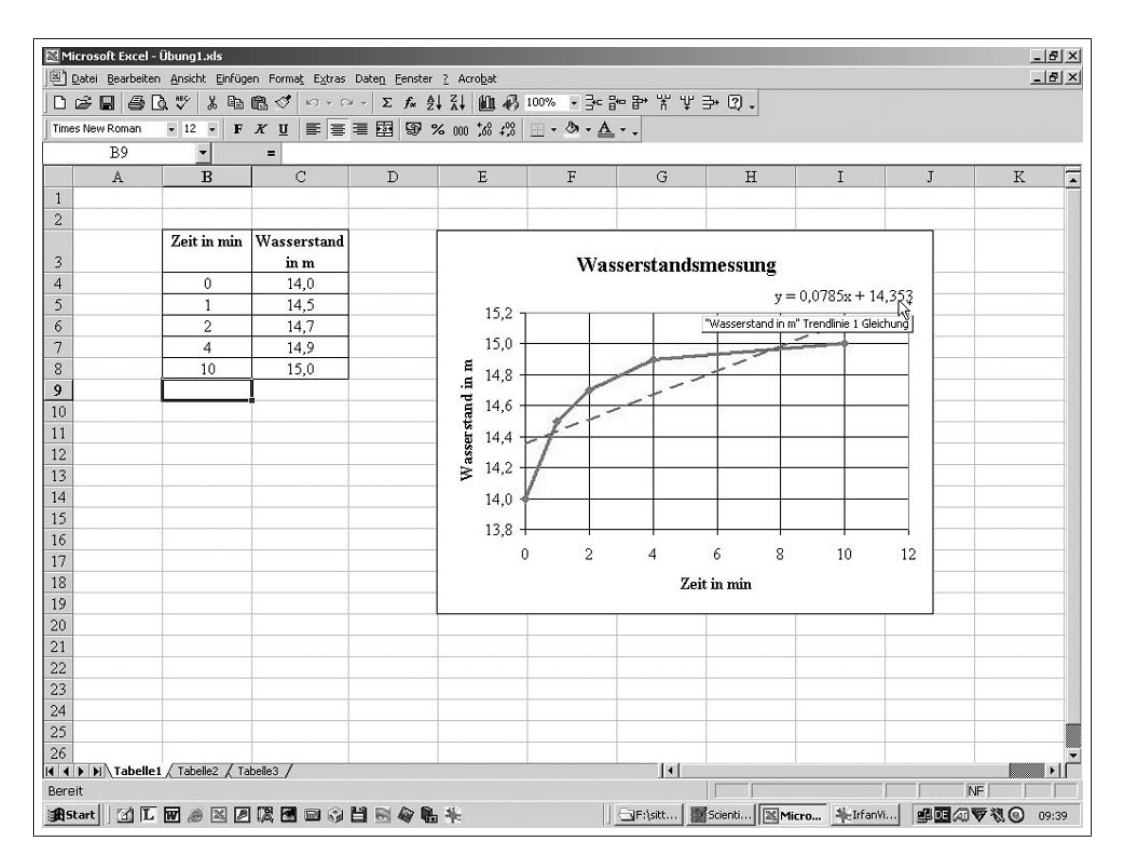

Abbildung 2.16: Diagramm mit Trendlinie und Gleichung